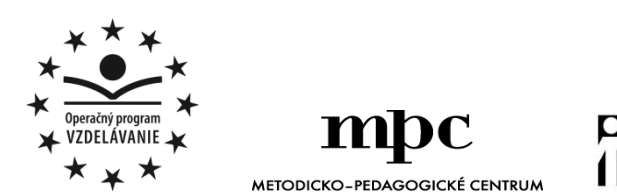

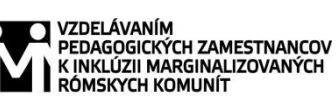

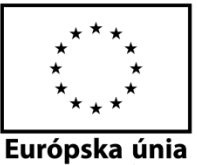

Moderné vzdelávanie pre vedomostnú spoločnosť / Projekt je spolufinancovaný zo zdrojov $\mathrm{E}\mathrm{\acute{U}}$ 

Kód ITMS: 26130130051

číslo zmluvy: OPV/24/2011

Metodicko – pedagogické centrum

Národný projekt

## VZDELÁVANÍM PEDAGOGICKÝCH ZAMESTNANCOV K INKLÚZII MARGINALIZOVANÝCH RÓMSKYCH KOMUNÍT

**Radoslav Pribula** 

SÚBOR PRACOVNÝCH LISTOV PRE ŠIESTY ROČNÍK PREDMETU MLADÝ INFORMATIK – 7.ČASŤ

| Vydavateľ:                    | Metodicko-pedagogické centrum, |
|-------------------------------|--------------------------------|
|                               | Ševčenkova 11, 850 01          |
|                               | Bratislava                     |
| Autor UZ:                     | Ing. Radoslav Pribula          |
| Kontakt na autora UZ:         | Základná škola s materskou     |
|                               | školou Lipovce,                |
|                               | zssmslipovce@gmail.com         |
| Názov:                        | Súbor pracovných listov pre    |
|                               | šiesty ročník predmetu Mladý   |
|                               | informatik – 7.časť            |
| Rok vytvorenia:               | 2014                           |
| Oponentský posudok            | Ing. Zuzana Poklembová         |
| vypracoval:                   |                                |
| <b>ISBN</b> 978-80-565-0719-3 |                                |

Tento učebný zdroj bol vytvorený z prostriedkov projektu Vzdelávaním pedagogických zamestnancov k inklúzii marginalizovaných rómskych komunít. Projekt je spolufinancovaný zo zdrojov Európskej únie. Text neprešiel štylistickou ani grafickou úpravou.

## Obsah

| 1 Doplň správnu odpoveď                  | .4 |
|------------------------------------------|----|
| 2 Práca s programom YTD Video Downloader | .7 |
| 3 Zoznam bibliografických odkazov        | 11 |

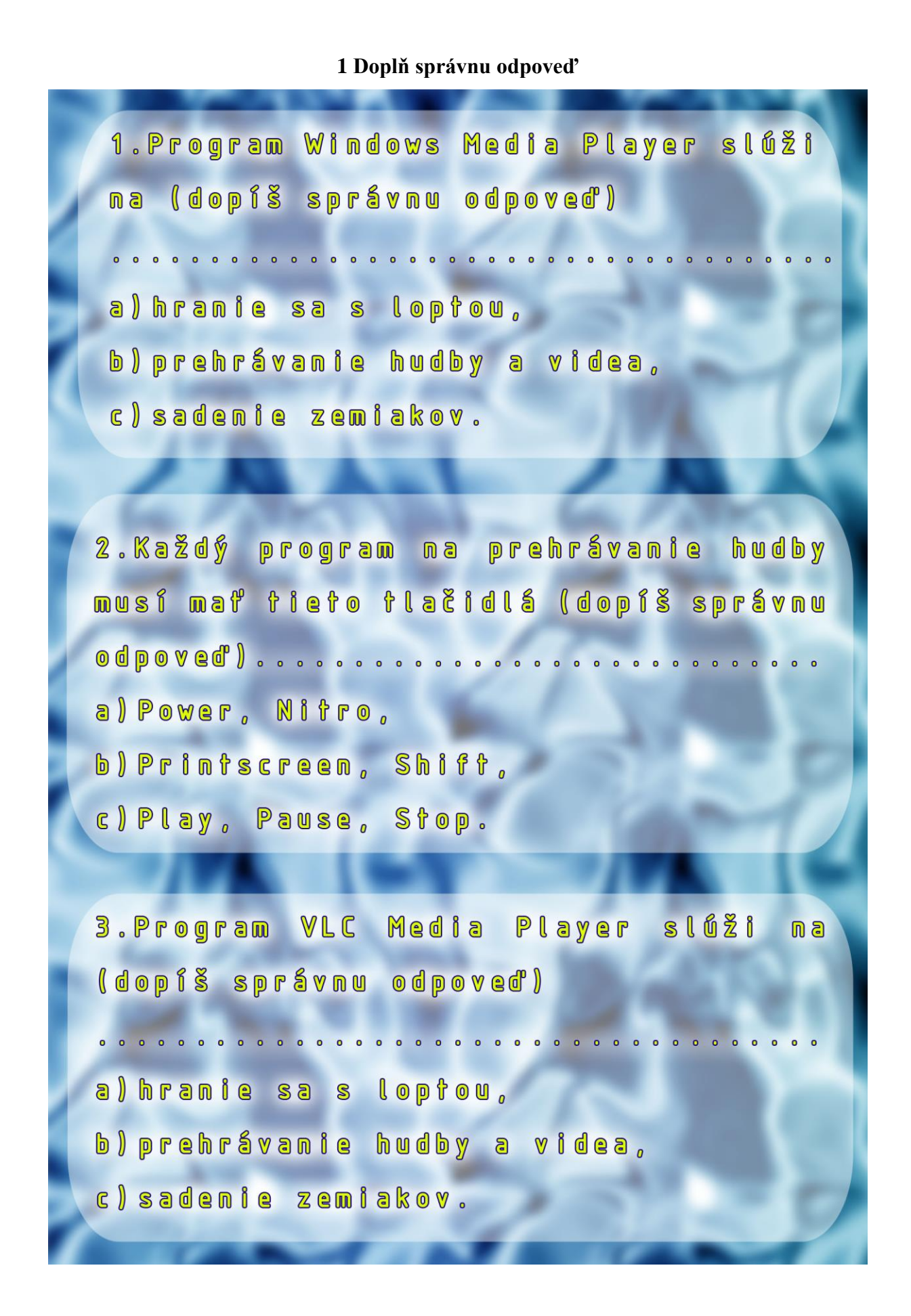

4.Cez program Windows Media Player (dopíš správnu odpoveď) a) sa nedá napáliť hudba na CD, b) sa dá kresliť, c) sa dá napáliť hudba na CD. 5.Prehrávače hudby obsahujú zoznam skladieb, ktorý sa nazýva aj (dopíš správnu odpoveď)..... a) On/Off, b) Pause, c) Playlist. 6.Ak si urobím v PC hudobnú nahrávku (dopíš správnu odpoveď) a) nemôžem si ju napáliť na CD, b) urobím stojku na hlave, c)môžem si ju napáliť na CD.

Na Obr.1a je okno programu (zakrúžkuj správnu odpoveď):

a) Adobe Photoshopb) Windows Media Playerc) VLC media playerNa Obr.1b je okno programu (zakrúžkuj správnu odpoveď):

a) VLC media player b) Windows Media Player c) Adobe Photoshop

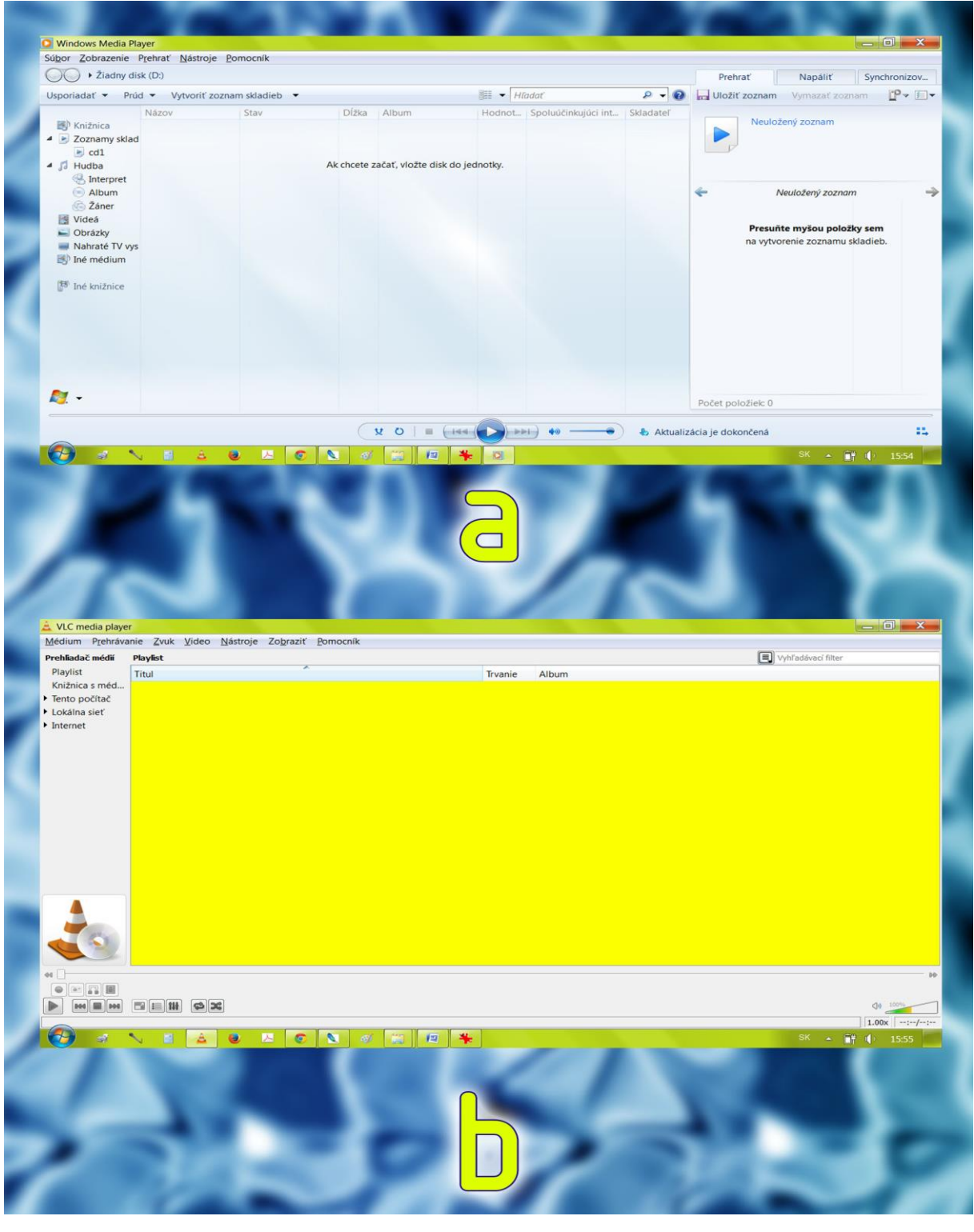

Obr.1

## 2 Práca s programom YTD Video Downloader

V tejto časti si zopakujeme ako zmeniť videoformát na zvukovú stopu. Budeme postupovať podľa jednotlivých krokov.

1.Otvoríme si program **YTD Video Downloader** pomocou odkazu na pracovnej ploche alebo cesty Štart  $\rightarrow$  Všetky programy  $\rightarrow$  YTD Video Downloader  $\rightarrow$  YTD Video Downloader. Pozri Obr.1. Budeme postupovať podľa ďalších krokov.

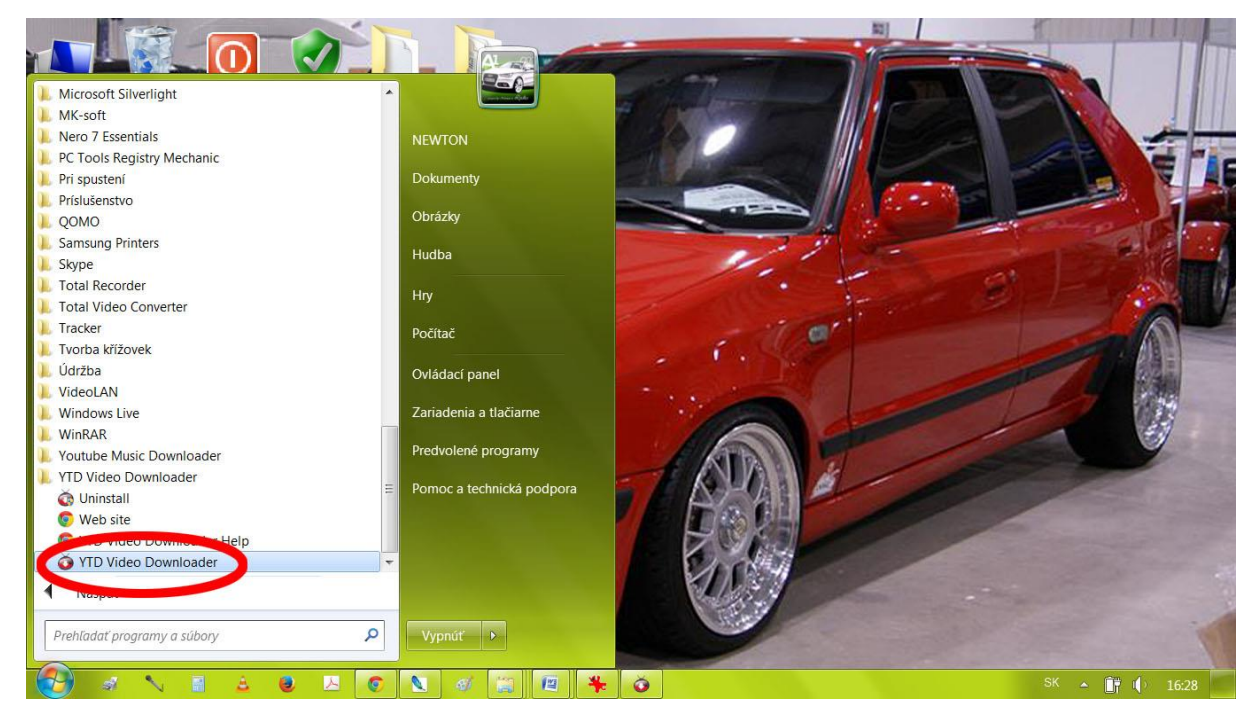

Obr.1

2. Ak máme spustený program preklikneme sa na funkciu Konvertovať. Viď Obr.2.

| NEWTON KOS ZSLIPOVCE D | TYD Video Downloader                                                                                                    | terazi                                                                        |                |
|------------------------|----------------------------------------------------------------------------------------------------|-------------------------------------------------------------------------------|----------------|
| - Ale                  | Stiahr E' Konvertovat' Aktivita Prehrať<br>Vyberte video súbor 🖸<br>Vzmazať originálny súbor po konv<br>Konvertovať video do MEEE Audio Laver 2 (MP2) | erzii <u>Na konvertovanie vlacnásobných</u><br>súborov je potrebné kúpiť PROJ |                |
|                        | Kvalita konverzie<br>Vysoká<br>Uložiť do 😂 <u>C:\Users\NEWTON\Desktop</u>                                                                             | ▼<br>Priečnok sťahovanie                                                      | 20             |
| 686 9111               | Zmeniť hlasitosť videa 0<br>Orezať Začiatok 00:00:00                                                                                                  | 200<br>Koniec 00:00:00                                                        |                |
|                        | O YTD   Podporované Stránky   Často kladené otázky   Itapíšte nám                                                                                     | YID na Facebooku   Recenzia nás                                               |                |
| 🚱 🖈 🔪 🖬 🛓 赵            | 🔺 💿 🔪 🛷 🔛 🖷 🌞 Ŏ                                                                                                    |                                                                               | SK 🔺 📺 🌓 16:27 |

Obr.2

3. Z počítača vyberieme videosúbor, ktorý chceme skonvertovať. Viď Obr.3.

| NEWTON KÔŠ ZŠ LIPOVCE D | Video Downloader                                           |                                                     |                                                                  |                |
|-------------------------|------------------------------------------------------------|-----------------------------------------------------|------------------------------------------------------------------|----------------|
|                         |                                                            | Aktualizovať teraz!                                 | Nápoveda 👻                                                       | A TI           |
|                         | Stiahnuť Konvertovať                                       | Aktivita Prehrať                                    |                                                                  |                |
| 1. 1.                   | Vyberte video súbor                                        |                                                     |                                                                  | ST ST          |
|                         | <b>√</b> Zn                                                | nazať originálny súbor po konverzii                 | Na konvertovanie viacnásobných<br>súborov je potrebné kúpiť PROI | AU             |
|                         | Konvertovať video do MPEG                                  | G Audio Layer 3 (MP3)                               | •                                                                |                |
|                         | Kvalita konverzie Vyso                                     | ká                                                  | •                                                                |                |
|                         | Uložiť do 📴                                                | C:\Users\NEWTON\Desktop                             | VPriečinok sťahovanie                                            |                |
|                         | Zmeniť hlasitosť videa 0 🖛                                 | 200                                                 |                                                                  |                |
| 686 9111                | 🔲 Orezať                                                   | Začiatok 00:00:00                                   | Koniec 00:00:00                                                  |                |
|                         |                                                            |                                                     | KONVERTOVAŤ VIDEO                                                |                |
|                         | <u>O YTD</u>   <u>Podporované Stránky</u>   <u>Často k</u> | ladené otázky   Napíšte nám   <u>YTD na Faceboo</u> | ku   <u>Recenzia nás</u>                                         |                |
|                         |                                                            |                                                     |                                                                  |                |
| 🚱 🛷 🔨 📑 🛓 🧕             | 🗵 🧔 🚺 🦉                                                    | ) 🖭 ŏ                                               |                                                                  | SK 🔺 🧻 🕼 18:23 |

Obr.3

4. Vyberieme súbor. Pozri Obr.4. Klikneme na Otvoriť.

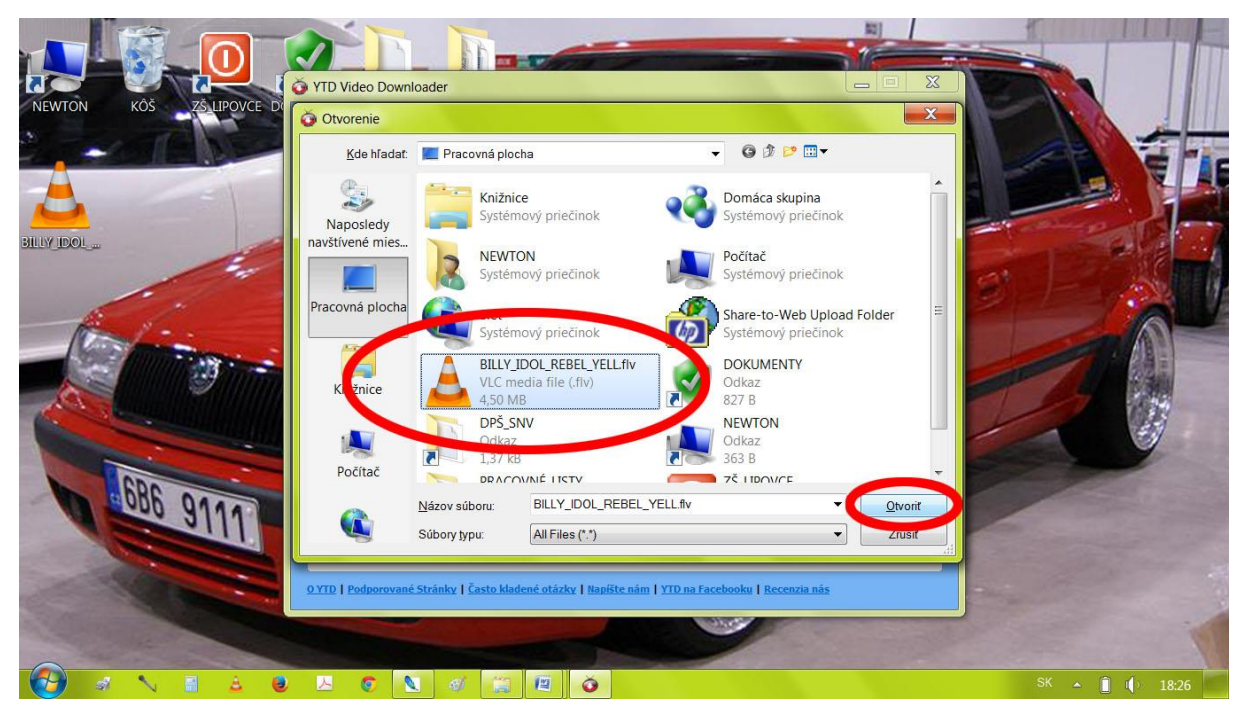

Obr.4

5. Nastavíme parametre konvertovania do MP3. Viď Obr.5. A dáme KONVERTOVAŤ VIDEO.

|             | YTD Video Downloader                                                      |                                                                  |                |
|-------------|---------------------------------------------------------------------------|------------------------------------------------------------------|----------------|
|             | Aktualizovať teraz                                                        | Nápoveda •                                                       |                |
| BILLY IDOL  | Stiahnuť Konvertovať Aktivita Prehrať                                     |                                                                  |                |
| The second  | Konvertovať video do MPEG Audio Layer 3 (MP3)                             | Na konvertovanie vlacnásobných<br>súborov je potrebné kúpiť PROL |                |
|             | Kvalita konverzie (Vysoká<br>Uložiť do 🙋 <u>C:\Users\NEWTON\Desktop</u>   | ▼<br>✓ Priečinok sťahovanie                                      |                |
| EBE DATE    | Zmeniť hlasitosť videa 0 Začiatok 00:00:00                                | 200<br>Koniec 00:00:00                                           |                |
|             | O YTD   Podporované Stránky   Často kladené otázky   Napíšte nám   YTD na | KONVERTOVAŤ VIDEO                                                |                |
|             |                                                                           |                                                                  |                |
| 💮 🛷 🔨 🖬 🚖 🤘 | ) 🗵 💿 🚺 🎻 🔛 🖉 🍊                                                           |                                                                  | SK 🔺 📋 🕼 18:54 |

Obr.5

6. Teraz prebieha proces konverzie videa. Vid' Obr.6.

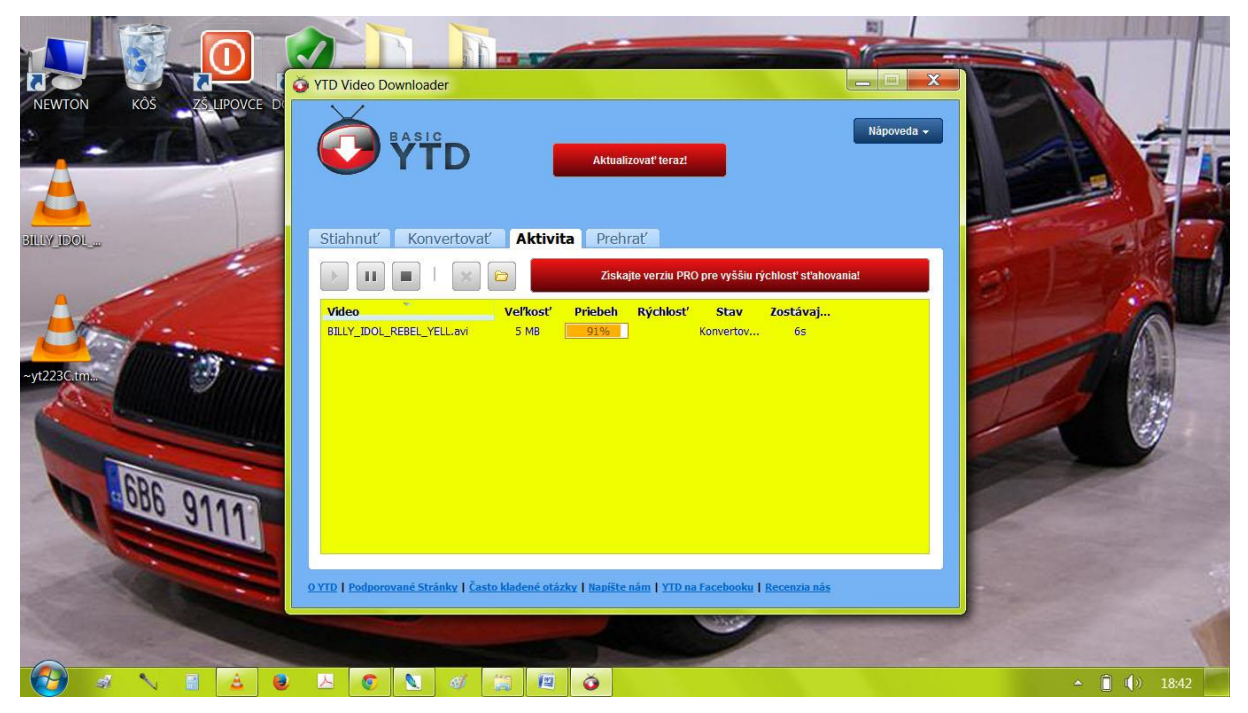

Obr.6

Po konverzii si môžeme pesničku ihneď prehrať.

## 3 Zoznam bibliografických odkazov

Obrázky sú vlastné zdroje, ktoré boli vytvorené v grafickom editore.